## Navigating the new Bizfile: Registering a New Business Entity – Foreign company branch

The "Register new business entity" eService allows you to complete the registration of your business entity, after your business name application is approved. You can use this service to register the following:

- Sole proprietorship/Partnership
- Limited partnership
- Limited liability partnership
- Local company
- Foreign company branch
- Public Accounting firm
- Public accounting corporation
- Accounting Limited Liability partnership

Please note that you must register the same entity type that you specified in your business name application.

For branch of a foreign company, the registration must be submitted by a Corporate Service Provider (CSPs) who can register the entity on behalf of their clients. A locally resident authorised representative must be appointed.

## Step-by-step Instructions to register a foreign company branch

Ensure you have:

✓ Applied for a New Business Entity Name (For more information, please refer to the Apply New Name)

Step 1: For Corporate Service Providers (CSP), log in using Corppass (Business user) credentials.

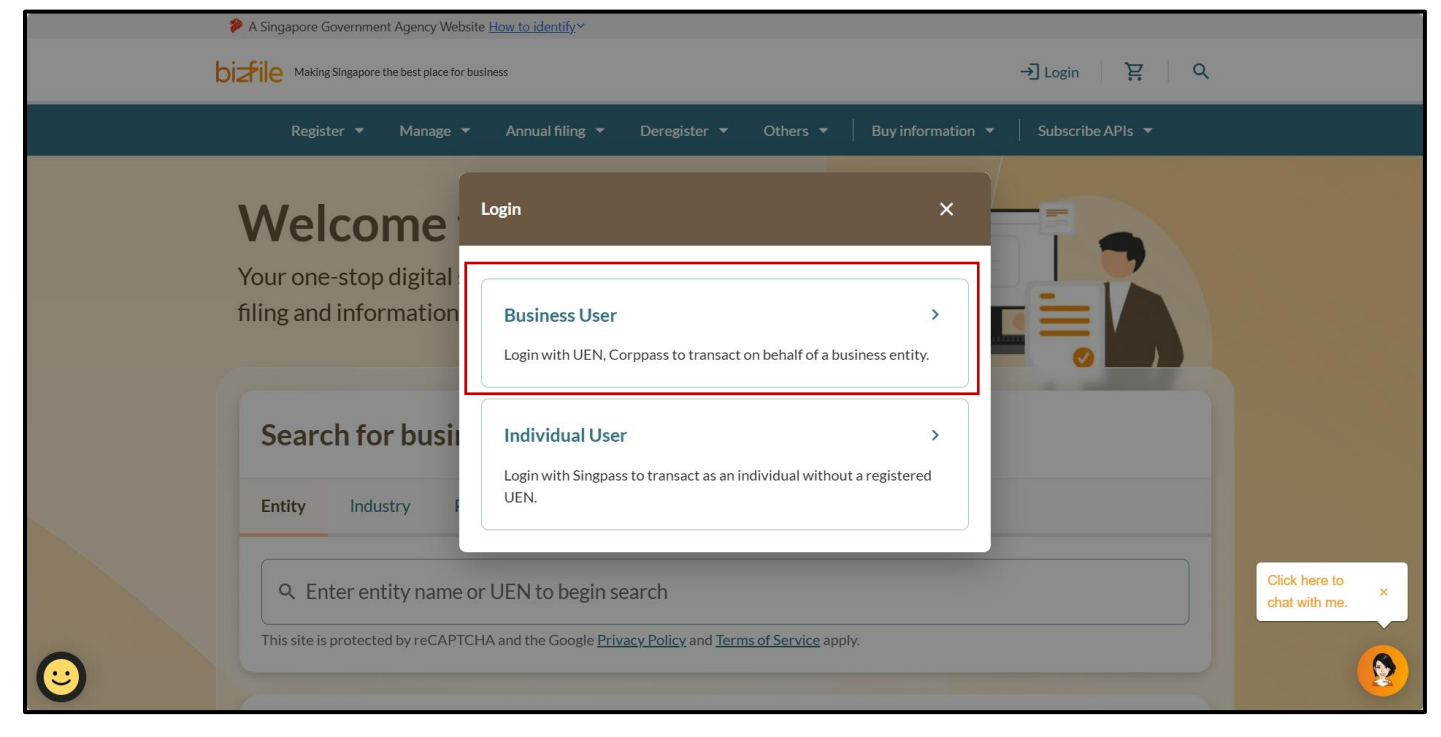

After logging into Bizfile, select "Corporate Service Provider" profile by clicking the **"Corporate Service Provider"** tab and click **"Proceed to dashboard"**.

| Но               | ome > My profile                                                                                    |                                                                                                    | ŕ                                |
|------------------|----------------------------------------------------------------------------------------------------|----------------------------------------------------------------------------------------------------|----------------------------------|
| Ν                | Ay profile                                                                                          |                                                                                                    |                                  |
| Yo               | ou are logged in as HRL MGRL FXX(N                                                                  | RIC 50009287F).                                                                                                    |                                  |
| A<br>S<br>M<br>C | Back Select profile Getect a profile and entity to proceed.  My Entities Corporate Service Provider | Corporate Service Provider<br>Select your corporate service provider firm<br>HIGHER CONSULTING<br>Select the client that you would like to file for from the list below.<br>If you are filing for an ad hoc client, proceed to the post-login dashboard and select the<br>eService from the merge menu. ()<br>Proceed to dashboard | Click here to<br>chat with me. × |

**Step 2:** From the mega menu, click the **"Register**" tab, select **"Register new entity"** and click **"Register new business entity"**.

| 🥬 A Singapore Government Agency Webs                                           | ite <u>How to identify</u> ~                                                                                                    |                                                        |                                  |
|--------------------------------------------------------------------------------|----------------------------------------------------------------------------------------------------|--------------------------------------------------------|----------------------------------|
| bizile Making Singapore the best place for I                                   | usiness 🙁 HIGHER CONSULTING 🕶                                                                                                    | 2 99+ È → Logout Q                                     |                                  |
| Register 🔺 Manage 🕶                                                            | Annual filing 🔻 Deregister 🔻 Others 👻                                                                                                    | Buy information 🔹 Subscribe APIs 👻                     |                                  |
| <b>Register</b><br>Access eServices to register a new er                       | tity or register as a professional                                                                                                    |                                                        |                                  |
| Register new entity                                                            | Register new entity                                                                                                    |                                                        |                                  |
| Register as professional                                                       | eServices to register different business entity types and                                                                                                    | redomiciliation of foreign business entity             |                                  |
| Update professional status                                                     | Apply for new business entity name                                                                                                    | 🖨 Register new business entity                         |                                  |
| Group of companies                                                             | Apply to omit the word "Limited" and "Berhad"                                                                                                    | 🕅 Transfer of registration for foreign business entity |                                  |
| View entity details                                                            |                                                                                                    |                                                        |                                  |
| Pending actions<br>You have 1 items pending you<br>Action items created from 0 | the second second |                                                        | Click here to<br>chat with me. × |

**Step 3:** On the introduction page, select your name application transaction number from the dropdown list and click **"Retrieve information"**. Click **"Start"** to begin registration.

| الله المعامة A Singapore Government Agency Website المجامعة المحافظة المحافظة ا | How to identify Y                                                                                                    | 1 |
|----------------------------------------------------------------------------------------------------|----------------------------------------------------------------------------------------------------|---|
| <b>Diztile</b> Making Singapore the best place for busin                                                                                                    | iess ② HIGHER CONSULTING ▼                                                                                                    |   |
| Register ▼ Manage ▼                                                                                                    | Annual filing ▼ Deregister ▼ Others ▼ Buy information ▼ Subscribe APIs ▼                                                                |   |
| Home > Register new business entity                                                                                                    |                                                                                                    |   |
| Register new b                                                                                                    | usiness entity                                                                                                    |   |
|                                                                                                    |                                                                                                    |   |
| Introduc                                                                                                    | ction                                                                                                    |   |
| This eService a business name                                                                                                    | Ilows you to complete the registration of your business entity after your application is approved.                                      |   |
| Ŏ Time to con                                                                                                    | iplete 10 minutes - 20 minutes Cick here to chat with me.                                                                               | × |
| 🗎 Approval tir                                                                                                    | ne Most applications will be approved soon after payment. Complex applications requiring further checks may take 15 to 60 working days. |   |
| \$ Fee                                                                                                    | <b>\$100.00 [1 year]/\$160.00 [3 years]</b> (Sole Proprietorship and Partnership, and Limited Partnership)                              |   |

| <ul> <li>If you are registering a sole proprietorship, partnership or limited partnership, make sure that all owners or partners have cleared their outstanding Medisave liabilities with CPF board.</li> <li>If you hold a Foreign Identity Number (FIN), you should first seek consent from the relevant pass issuing authority (e.g. Ministry of Manpower or Immigration &amp; Checkpoints Authority) before registration.</li> <li>If any position holder is a foreigner, or if you are registering a foreign company branch, you are required to engage a corporate service provider to register the business entity.</li> <li>If this application is filed by a position holder on behalf of the business entity, endorsement is required from the remaining position holders.</li> <li>Check that you have entered all information correctly before submitting your application.</li> </ul> | Useful reminders                                                                       | 0                                                                                                    |  |
|----------------------------------------------------------------------------------------------------|----------------------------------------------------------------------------------------|----------------------------------------------------------------------------------------------------|--|
| <ul> <li>If you hold a Foreign Identity Number (FIN), you should first seek consent from the relevant pass issuing authority (e.g. Ministry of Manpower or Immigration &amp; Checkpoints Authority) before registration.</li> <li>If any position holder is a foreigner, or if you are registering a foreign company branch, you are required to engage a corporate service provider to register the business entity.</li> <li>If this application is filed by a position holders.</li> <li>Check that you have entered all information correctly before submitting your application.</li> </ul>                                                                                                    | <ul> <li>If you are registering<br/>owners or partners</li> </ul>                      | g a sole proprietorship, partnership or limited partnership, make sure that all<br>nave cleared their outstanding Medisave liabilities with CPF board. |  |
| <ul> <li>If any position holder is a foreigner, or if you are registering a foreign company branch, you are required to engage a corporate service provider to register the business entity.</li> <li>If this application is filed by a position holder on behalf of the business entity, endorsement is required from the remaining position holders.</li> <li>Check that you have entered all information correctly before submitting your application.</li> </ul>                                                                                                    | <ul> <li>If you hold a Foreign<br/>issuing authority (e.g<br/>registration.</li> </ul> | Identity Number (FIN), you should first seek consent from the relevant pass<br>g. Ministry of Manpower or Immigration & Checkpoints Authority) before  |  |
| <ul> <li>If this application is filed by a position holder on behalf of the business entity, endorsement is required from the remaining position holders.</li> <li>Check that you have entered all information correctly before submitting your application.</li> </ul>                                                                                                    | <ul> <li>If any position holde<br/>required to engage a</li> </ul>                     | r is a foreigner, or if you are registering a foreign company branch, you are<br>a corporate service provider to register the business entity.         |  |
| Check that you have entered all information correctly before submitting your application.  Name application transaction number  T250006867  To manually enter a transaction number, select "Enter name application transaction number" from the drop- down list.  Click here to chat with me.                                                                                                    | <ul> <li>If this application is t<br/>required from the re</li> </ul>                  | filed by a position holder on behalf of the business entity, endorsement is<br>maining position holders.                                               |  |
| Name application transaction number<br>T250006867   Retrieve information<br>To manually enter a transaction number, select "Enter<br>name application transaction number" from the drop-<br>down list. Click here to<br>chat with me.                                                                                                    | Check that you have                                                                    | entered all information correctly before submitting your application.                                                                                  |  |
|                                                                                                    |                                                                                        |                                                                                                    |  |

**Step 4:** The entity name, entity type and primary business activity will be automatically populated based on your business name application.

| · · · · |                                         |                                                                                       |                                                                                                    |                                                                                                    |  |       |
|---------|-----------------------------------------|---------------------------------------------------------------------------------------|----------------------------------------------------------------------------------------------------|----------------------------------------------------------------------------------------------------|--|-------|
|         | Home > Register new business entity     |                                                                                       |                                                                                                    |                                                                                                    |  | A     |
|         | Register new bus                        | iness entit                                                                           | У                                                                                                    |                                                                                                    |  |       |
|         | 2<br>Entity information Position holder | )                                                                                     | 3                                                                                                    | 4 Review and confirm                                                                                           |  |       |
|         |                                         |                                                                                       |                                                                                                    |                                                                                                    |  |       |
|         | Enter entity information                |                                                                                       |                                                                                                    |                                                                                                    |  |       |
|         | Entity information                      |                                                                                       |                                                                                                    |                                                                                                    |  |       |
|         |                                         | Entity name<br>Entity type<br>Primary business<br>activity<br>Name of foreign company | WATER LILY CON<br>Foreign Company<br>23939   23939   M<br>and ceramic produ<br>y in country/region of | SULTING BRANCH OFFICE<br>Branch<br>lanufacture of other porcelain<br>icts n.e.c.<br>incorporation/registration |  | 8     |
|         |                                         | WATER LILY CONSULTIN                                                                  | NG                                                                                                    |                                                                                                    |  | Ø • • |

**Step 5:** Provide the foreign company's registration details, including the jurisdiction of incorporation, date of incorporation or registration, legal form, and share capital structure if applicable.

| Entity information |                                                            |                                                                                                    |   |   |
|--------------------|------------------------------------------------------------|----------------------------------------------------------------------------------------------------|---|---|
|                    | Entity name<br>Entity type<br>Primary business<br>activity | WATER LILY CONSULTING BRANCH OFFICE<br>Foreign Company Branch<br>23939   23939   Manufacture of other porcelain<br>and ceramic products n.e.c. |   |   |
|                    | Name of foreign compa<br>WATER LILY CONSULT                | ny in country/region of incorporation/registration<br>ING                                                                                      | - |   |
|                    | Country/Region of inco                                     | orporation/registration                                                                                                    |   |   |
|                    | Date of incorporation i                                    | n country/region of incorporation/registration                                                                                                 |   |   |
|                    | Legal form of foreign co                                   | ompany                                                                                                    |   |   |
|                    | Type of foreign compar                                     | y                                                                                                    |   |   |
|                    | With share capi     Without share c                        | apital                                                                                                    |   | 8 |
|                    |                                                            |                                                                                                    | 1 |   |

**Step 6:** Enter the foreign company's office address as registered in its country of incorporation or registration.

| Address of registered office in | place of incorporation/registration                      |  |
|---------------------------------|----------------------------------------------------------|--|
|                                 | Foreign address line 1           12 Shell Street, Sydney |  |
|                                 | + Add address line 2                                     |  |
| Registered office address ①     |                                                          |  |

**Step 7:** Provide the registered office address for the foreign company branch by entering the postal code and select **"Retrieve address".** Add the level and unit number.

|                                                                                                    | + Add address line 2                                                                                                    | - |
|----------------------------------------------------------------------------------------------------|----------------------------------------------------------------------------------------------------|---|
| Registered office address 🛈                                                                                                   |                                                                                                    |   |
| The registered office must be an address in<br>Singapore, but it need not be the place of<br>operation.<br>Home office scheme | Postal code       S     179102     Retrieve address       251, NORTH BRIDGE ROAD, MRTC HEADQUARTERS       Level     Unit       12     2       Address doesn't have level and unit |   |

| Stei | 3 8: S | pecif | v the v    | vorking | hours a     | and p | rovide | a valid | entitv | email | address.  | Click <sup>6</sup> | "Next" | to p  | proceed. |
|------|--------|-------|------------|---------|-------------|-------|--------|---------|--------|-------|-----------|--------------------|--------|-------|----------|
|      |        | poon  | y ci i O 4 |         | , 110 410 0 | n o p | 101100 | a vana  | onnerg | onnan | uuui 000. | Otion              | 110/11 | . U P |          |

| business day.                                                  |                   |
|----------------------------------------------------------------|-------------------|
|                                                                |                   |
| O Other working Days and Hours                                 |                   |
|                                                                |                   |
| Entity email address                                           |                   |
| Provide an email address for the business entity Email address |                   |
| correspondences from government agencies.                      |                   |
|                                                                |                   |
| ← Back                                                         | Save draft Next → |

**Step 9:** Enter the details for all position holders. You may add either individual or corporate position holders.

**Important:** Every foreign company branch must appoint an authorised representative who is locally resident in Singapore.

| authorised representative.              |                             |               |
|-----------------------------------------|-----------------------------|---------------|
|                                         | V Expand all A Collapse all |               |
| Position holder 1                       | ^                           |               |
| Category           O         Individual | Corporate                   |               |
| Delete                                  | Save                        |               |
|                                         | + Add position holder       | Click here to |
|                                         | K Expandell A Collanse all  | chat with me  |

**Step 10**: For individual position holders, indicate the position they will hold and provide their date of appointment and identification details.

| Position holder 1                                  |                    | ^ ^ ^         |
|----------------------------------------------------|--------------------|---------------|
| Category  Individual  Corpo                        | prate              |               |
| Position held                                      |                    |               |
| Select position                                    | <b>~</b>           |               |
| Authorised Representative                          | $\otimes$          |               |
| Director                                           | $\otimes$          |               |
| Date of appointment at country/region of incorport | ation/registration |               |
| 05 Feb 2020                                        |                    |               |
| Personal information                               |                    |               |
| Identification type                                |                    | Click here to |
| NRIC (Citizen)                                     | •                  | chat with me. |
| Identification number T0000008B                    |                    | •             |
| Note:                                              | 0                  | •             |

**Step 11:** Enter the individual position holder's name and specify whether the position holder has a local or foreign residential address. For local address, enter the postal code and select **"Retrieve address"** to automatically populate the address details. Provide the level and unit details.

| Your personal data including date of birth, email address and<br>mobile number are collected solely for administrative<br>purpose and will not be disclosed to the public. |                                |
|----------------------------------------------------------------------------------------------------|--------------------------------|
| Name (As per NRIC/Identification document)       HRL MGRL FXX       Retrieve information                                                                                   |                                |
| Full name<br>HRL MGRL FXX                                                                                                    |                                |
| Residential address                                                                                                    |                                |
| Address type O Foreign                                                                                                    |                                |
| Postal code                                                                                                    |                                |
| S 259738 Retrieve address                                                                                                    |                                |
| 431, BURTI TIMAH ROAD, JAYA TOWERS<br>Level Unit<br>14 431                                                                                                    | Click here to<br>chat with me. |
| Address doesn't have level and unit                                                                                                    |                                |
| Contact information                                                                                                    |                                |
| Contact address                                                                                                    |                                |

Step 12: Enter the position holder's contact details, including their Contact Address.

The Contact Address must be a location within the same jurisdiction as the position holder's residence where they can be reached, such as an office or Corporate Service Provider's office. You may use the position holder's residential address as the Contact Address if preferred. Please note that P.O. Box addresses are not acceptable as Contact Addresses.

For local address, enter the postal code and click **"Retrieve address"** to automatically populate the address details. Fill in the email address, country code and mobile number and click "Save".

| Contact information                                                                                                    |                                 |
|----------------------------------------------------------------------------------------------------|---------------------------------|
| Contact address                                                                                                    |                                 |
| O Your contact address is automatically applied to your associated<br>entities and displayed in public records.                                                                                                    |                                 |
| Postal code                                                                                                    |                                 |
| S 179102 Retrieve address                                                                                                    |                                 |
| 251, NORTH BRIDGE ROAD, MRTC HEADQUARTERS                                                                                                    |                                 |
| Level Unit                                                                                                    |                                 |
|                                                                                                    |                                 |
| Address doesn't have level and unit                                                                                                    |                                 |
| Email address                                                                                                    |                                 |
| hrl@xconsulting.com                                                                                                    |                                 |
| Country code                                                                                                    |                                 |
| 65 •                                                                                                    |                                 |
| Mobile number                                                                                                    |                                 |
| 87775555                                                                                                    | Click here to<br>chat with me.  |
|                                                                                                    |                                 |
| Delete Save                                                                                                    |                                 |
|                                                                                                    | •                               |
|                                                                                                    |                                 |
| Contact information                                                                                                    | A                               |
|                                                                                                    |                                 |
| Contact address                                                                                                    |                                 |
| Contact address  Vour contact address is automatically applied to your associated entitities and displayed in public records.                                                                                                    |                                 |
| Contact address Over contact address is automatically applied to your associated entities and displayed in public records. Postal code                                                                                                    |                                 |
| Contact address  Vour contact address is automatically applied to your associated entities and displayed in public records.  Postal code  S 179102 Retrieve address                                                                                                    |                                 |
| Contact address  Vour contact address is automatically applied to your associated entities and displayed in public records.  Postal code  S 179102 Retrieve address 251. NORTH BRIDGE ROAD, MRTC HEADQUARTERS                                                                                                    |                                 |
| Contact address  Vour contact address is automatically applied to your associated entities and displayed in public records.  Postal code  S 179102 Retrieve address 251, NORTH BRIDGE ROAD, MRTC HEADQUARTERS Level Unit                                                                                                    |                                 |
| Contact address  Our contact address is automatically applied to your associated entities and displayed in public records.  Postal code  S 179102 Retrieve address  251, NORTH BRIDGE ROAD, MRTC HEADQUARTERS  Level Unit 1 1 1 1 1 1 1 1 1 1 1 1 1 1 1 1 1 1 1                                                                                                    |                                 |
| Contact address  Vour contact address is automatically applied to your associated entities and displayed in public records.  Postal code  S 179102 Retrieve address  251, NORTH BRIDGE ROAD, MRTC HEADQUARTERS  Level Unit 1 Address doesn't have level and unit                                                                                                    |                                 |
| Contact address  Vour contact address is automatically applied to your associated entities and displayed in public records.  Postal code  S 179102 Retrieve address  251, NORTH BRIDGE ROAD, MRTC HEADQUARTERS  Level Unit 12 Unit 1 Address doesn't have level and unit Email address                                                                                                    |                                 |
| Contact address  Vour contact address is automatically applied to your associated entities and displayed in public records.  Postal code  S 179102 Retrieve address  251. NORTH BRIDGE ROAD, MRTC HEADQUARTERS  Level Unit 12 Unit 1 Address doesn't have level and unit Email address hrk@xconsulting.com                                                                                                    |                                 |
| Contact address            • Your contact address is automatically applied to your associated entities and displayed in public records.          Postal code             • 179102             • 251, NORTH BRIDGE ROAD, MRTC HEADQUARTERS          Level          Unit         12          • Address doesn't have level and unit         Email address         hrl@xconsulting.com         Country code                                                                                                    |                                 |
| Contact address  Vour contact address is automatically applied to your associated entities and displayed in public records.  Postal code  S 179102 Retrieve address  251, NORTH BRIDGE ROAD, MRTC HEADQUARTERS  Level Unit 12 Unit 1 Address doesn't have level and unit  Email address hri@xconsulting.com Country code  65                                                                                                    |                                 |
| Contact address            • Your contact address is automatically applied to your associated entities and displayed in public records.          Postal code             • 179102             • 179102             • 251, NORTH BRIDGE ROAD, MRTC HEADQUARTERS          Level        Unit             1             Address doesn't have level and unit          Email address             bringxconsulting.com          Mathin sumber                                                                                                    |                                 |
| Contact address       • Your contact address is automatically applied to your associated entities and displayed in public records.   Postal code    \$ 179102    Retrieve address   251, NORTH BRIDGE ROAD, MRTC HEADQUARTERS    Level Unit   12 1   • Address doesn't have level and unit   Email address   hrigkconsulting.com   Country code   65   • Mobile number                                                                                                    | Cick here to x                  |
| Contact address <ul> <li>Your contact address is automatically applied to your associated entities and displayed in public records.</li> </ul> Postal code <ul> <li>S</li> <li>179102</li> <li>Retrieve address</li> </ul> 251, NORTH BRIDGE ROAD, MRTC HEADQUARTERS   Level   Unit   12   1   1   1   1   1   1   1   1   1   1   1   1   1   1   1   1   1   1   1   1   1   1   1   1   1   1   1   1   1   1   1   1   1   1   1   1   1   1   1   1   1   1   1   1   1   1   1   1   1   1   1   1   1   1   1   1   1   1   1   1   1   1   1   1   1   1   1   1   1   1   1   1 <td< th=""><th>Cick here to<br/>chat with me.</th></td<> | Cick here to<br>chat with me.   |
| Contact address is automatically applied to your associated exitties and displayed in public records.   Post code   \$ 17910   Catherine address   25, NORTH BRIDGE ROAD, MRTC HEADQUARTERS   Leve Unit   1   Address doesn't have level and unit   Enail address   India dorderse   6   Country code   65   Mobile number   9777555                                                                                                    | Cick here to<br>chat with me. × |
| Contact address is automatically applied to your associated exitites and displayed in public records.   Posta code   \$ 17910   Retrieve address 251. NORTH BRIDGE ROAD, MRTC HEADQUARTERS   Level   Unit   1   1   • Address doesn't have level and unit   Email address   infigx consulting.com   65   • Mobie number   10775555                                                                                                    | Cick here to<br>chat with me.   |

**Step 13:** For corporate position holder, specify the position the entity will hold and the corporate position holder details and click **"Save".** 

|   | Category                                                                                                    |      |                                  |
|---|----------------------------------------------------------------------------------------------------|------|----------------------------------|
|   | Individual     Orporate                                                                                                    |      |                                  |
|   |                                                                                                    |      |                                  |
|   | Position held                                                                                                    |      |                                  |
|   | Select position 👻                                                                                                    |      |                                  |
|   | Shareholder 🛞                                                                                                    |      |                                  |
|   |                                                                                                    |      |                                  |
|   | Date of appointment at country/region of incorporation/registration                                                                                                    |      |                                  |
|   | 05 Feb 2020                                                                                                    |      |                                  |
|   |                                                                                                    |      |                                  |
|   | Corporate position holder details                                                                                                    |      |                                  |
|   | Is the cornorate position holder registered locally?                                                                                                    |      |                                  |
|   |                                                                                                    |      |                                  |
|   |                                                                                                    |      |                                  |
|   | Retrieve information                                                                                                    |      |                                  |
|   | By UEN     By entity name                                                                                                    |      |                                  |
|   |                                                                                                    |      |                                  |
|   | UEN                                                                                                    |      |                                  |
|   | 202500161H Retrieve information                                                                                                    |      |                                  |
|   | UEN 202500161H                                                                                                    |      |                                  |
|   | Entity name PLAYWRIGHT AUTOMATION PRIVATE                                                                                                    |      |                                  |
|   | LIMITED                                                                                                    |      | Click here to                    |
|   | Entity address PAYA LEBAR LINK, PAYA LEBAR QUARTER,<br>SINGAPORE 408533                                                                                                    |      | chat with me.                    |
|   |                                                                                                    | J    | •                                |
| - |                                                                                                    |      | 8                                |
|   | Cancel Delete                                                                                                    | Save |                                  |
|   |                                                                                                    | _    |                                  |
|   |                                                                                                    |      |                                  |
|   | Category                                                                                                    |      |                                  |
|   |                                                                                                    |      |                                  |
|   | Individual     Corporate                                                                                                    |      |                                  |
|   | Individual     Corporate                                                                                                    |      |                                  |
|   | O Individual O Corporate Position held                                                                                                    |      |                                  |
|   | O     Individual       Position held       Select position                                                                                                    |      |                                  |
|   | O Individual O Corporate Position Neid Select position Shareholder                                                                                                    |      |                                  |
|   | O     Individual       Position held       Select position       Yareholder                                                                                                    |      |                                  |
|   | Individual     Corporate  Position held  Select position                                                                                                    |      |                                  |
|   | Individual     Corporate  Position held  Select position   Shareholder  Date of appointment at country/region of incorporation/registration  or s + appointment at country/region of incorporation/registration                                                                                                    |      |                                  |
|   | Image: Composition held         Select position         Shareholder         Obtate of appointment at country/region of incorporation/registration         05 Feb 2020                                                                                                    |      |                                  |
|   | Individual     Corporate  Position held  Select position                                                                                                    |      |                                  |
|   | Individual     Corporate  Position held Select position  Total  Date of appointment at country/region of incorporation/registration  OS Feb 2020  Corporate position holder details                                                                                                    |      |                                  |
|   | Corporate Corporate Corpo |      |                                  |
|   | Corporate Corporate Corpo |      |                                  |
|   | Corporate  Corporate  |      |                                  |
|   | Corporate                                                                                                    |      |                                  |
|   | Corporate  Corporate  |      |                                  |
|   | Corporate Corporate Corpo |      |                                  |
|   | Corporate  Corporate Corporate  Corporate  Corporate Corporate  Corporate  Corporate  Corporate  Corporate  Corporate Corporate Corporate Corporate Corporate Corporate Corporate Corporate Corporate Corporate Corporate Corporate Corporate Corporate Corporate Corporate Corporate Corporate Corporate Corporate Corporate Corporate Corporate Corporate Corporate Cor  |      |                                  |
|   | Corporate  Corporate Corporate Corporate Corporat |      |                                  |
|   | Corporate                                                                                                    |      |                                  |
|   | Corporate                                                                                                    |      | Ckit here is                     |
|   | Corporate                                                                                                    |      | Ckik here lo<br>chat with me. X  |
|   | Individual     Position held     Select position     Select position     Shareholder     Observert     Date of appointment at country/region of incorporation/registration   O5 Feb 2020     Date of appointment at country/region of incorporation/registration   O5 Feb 2020     Corporate position holder details   Is the corporate position holder registered locally? <ul> <li>Yes</li> <li>No</li> </ul> Retrieve information <ul> <li>By UEN</li> <li>By entity name</li> </ul> UEN 202500161H   UEN 202500161H   UEN 202500161H   Entity name PLAYWRIGHT AUTOMATION PRIVATE LIMITED   Entity address PAYA LEBAR LINK, PAYA LEBAR QUARTER, SINGAPORE 408533                                                                                                    |      | Ckk here to the chart with me. X |
|   | Individual     Position held   Select position   Select position     Shareholder     Observershift     Date of appointment at country/region of incorporation/registration   OS Feb 2020     Date of appointment at country/region of incorporation/registration   OS Feb 2020     Corporate position holder details   Is the corporate position holder registered locally?   Image: Corporate position holder registered locally?   Image: Corporate posit                                                                                                    |      | Cick here to<br>cat with me. *   |
|   |                                                                                                    |      | Cick here b<br>cast with me. *   |

9

**Step 14:** Select **"Add position holder"** to add additional position holders. Enter the required information and click **"Next"** to proceed.

| Entity information       Position holder information       Constitutional documents       Review and confirm       Payment    Add position holders          Add position holders such as directors. The branch of a foreign company must have a locally resident authorised representative. <ul> <li>Expand all </li> <li>Collapse all</li> <li>I. HRL MGRL FXX</li> <li>Authorised Representative, Director · NRIC (Citizen) · S0009287F</li> <li> <ul> <li> <ul> <li>Add position holder</li> <li> <ul> <li>Expand all </li> <li>Collapse all</li> <li>Collapse all</li> <li>Collapse all</li> <li>Collapse all</li> <li>Collapse all</li> <li>Collapse all</li> <li>Collapse all</li> <li>Collapse all</li> <li>Collapse all</li> <li> <ul> <li>Click he</li> <li>Click he</li> <liclick he<="" li=""> <li>Click he</li> <!--</th--><th>Entity information Position holder information Constitutional documents Review and confirm Payment   Add position holders   Add position holders  <ul> <li>Expand all &lt; Collapse all</li> <li>Collapse all</li> <li>Collapse all</li> <li>Collapse all</li> <li>Collapse all</li> <li>Collapse all</li> <li>Collapse all</li> <li>Collapse all</li> <li>Collapse all</li> <li>Collapse all</li> <li>Collapse all</li> </ul>    Click her Click her Collapse all Collapse all Colla</th><th>1 2</th><th>3</th><th>4</th><th>5</th><th></th></liclick></ul></li></ul></li></ul></li></ul></li></ul> | Entity information Position holder information Constitutional documents Review and confirm Payment   Add position holders   Add position holders <ul> <li>Expand all &lt; Collapse all</li> <li>Collapse all</li> <li>Collapse all</li> <li>Collapse all</li> <li>Collapse all</li> <li>Collapse all</li> <li>Collapse all</li> <li>Collapse all</li> <li>Collapse all</li> <li>Collapse all</li> <li>Collapse all</li> </ul> Click her Click her Collapse all Collapse all Colla | 1 2                                                                       | 3                                    | 4                  | 5                             |          |
|----------------------------------------------------------------------------------------------------|----------------------------------------------------------------------------------------------------|---------------------------------------------------------------------------|--------------------------------------|--------------------|-------------------------------|----------|
| Add position holders<br>Add position holders such as directors. The branch of a foreign company must have a locally resident<br>authorised representative.<br>Expand all 	Collapse all<br>Authorised Representative, Director 	NRIC (Citizen) 	S0009287F<br>Add position holder<br>Expand all 	Collapse all<br>Collapse all<br>Collapse                                                                                                    | Add position holders Add position holders Add position holders such as directors. The branch of a foreign company must have a locally resident authorised representative.                                                                                                    | Entity information Position holder information                            | Constitutional documents             | Review and confirm | Payment                       |          |
| Add position holders<br>Add position holders such as directors. The branch of a foreign company must have a locally resident<br>authorised representative.<br>Expand all 	Collapse all<br>Add position holder<br>Expand all 	Collapse all<br>Collapse all<br>Coll                                                                                                    | Add position holders such as directors. The branch of a foreign company must have a locally resident authorised representative.<br>► Expand all 	Collapse all<br><b>1.HRL MGRL FXX</b><br>Authorised Representative, Director • NRIC (Citizen) • S0009287F<br>★ Add position holder<br>★ Expand all 	Collapse all                                                                                                    |                                                                           |                                      |                    |                               |          |
| Add position holders such as directors. The branch of a foreign company must have a locally resident authorised representative.                                                                                                    | Add position holders such as directors. The branch of a foreign company must have a locally resident authorised representative.                                                                                                    | Add position holders                                                      |                                      |                    |                               |          |
| authorised representative.                                                                                                    | authorised representative.                                                                                                    | -<br>Add position holders such as directors. The branch of a foreig       | ign company must have a locally resi | ident              |                               |          |
| Expand all 	 Collapse all      Authorised Representative, Director • NRIC (Citizen) • S0009287F      Add position holder      Expand all 	 Collapse all      Collapse all      Collapse all      Collapse all      Collapse all      Collapse all      Collapse all      Collapse all      Collapse all      Collapse all      Collapse all      Collapse all      Collapse all      Collapse all      Collapse all      Collapse all                                                                                                         |                                                                                                    | authorised representative.                                                |                                      |                    |                               |          |
| 1. HRL MGRL FXX       `         Authorised Representative, Director • NRIC (Citizen) • S0009287F       `         + Add position holder       `         Expand all ^ Collapse all       Collapse all                                                                                                    | 1. HRL MGRL FXX       ✓         Authorised Representative, Director • NRIC (Citizen) • S0009287F       ✓         + Add position holder       ✓         Expand all ^ Collapse all       ✓         Click he chat with       ✓         Save draft       Next →                                                                                                    |                                                                           |                                      | ~                  | Expand all \land Collapse all |          |
| + Add position holder                                                                                                    | + Add position holder<br>✓ Expand all ∧ Collapse all<br>← Back                                                                                                    | 1. HRL MGRL FXX<br>Authorised Representative, Director • NRIC (Citizen) • | S0009287F                            |                    | ~                             |          |
| ← Add position noider                                                                                                    | ← Add position noider                                                                                                    |                                                                           |                                      |                    |                               |          |
| Click he                                                                                                    | ← Back Save draft Next →                                                                                                    |                                                                           | T Add position holder                |                    | Evenend all                   |          |
|                                                                                                    | ← Back Save draft Next →                                                                                                    |                                                                           |                                      | •                  | Expand an ex Conapse an       | Click he |

**Step 15:** Submit the foreign company's incorporation document. Select the document type from the list and provide details of certification, including the registration number, name and designation of the certifying authority and the date of certification.

| Submit certified copy of incorporation certifica                                                                                                    | e Type of document                                                                                               |                             |
|----------------------------------------------------------------------------------------------------|----------------------------------------------------------------------------------------------------|-----------------------------|
| or similar document. If the company name has<br>changed since incorporation, include a certified<br>true copy of the certificate of name change or<br>other suidance of some change along with any | Certified copy of Certificate of Incorporation/Registration, Certified copy of other documents of similar effect |                             |
| applicable certified translation.                                                                                                    | Certified Copy of other documents of similar effect                                                              |                             |
|                                                                                                    | O Other documentary evidence e.g. legal opinion of foreign lawyers law does not provide for such certificate.    |                             |
|                                                                                                    | Registration number issued in country/region of incorporation/registration                                       |                             |
|                                                                                                    | 462738465                                                                                                    |                             |
|                                                                                                    | Certifying authority/designation of certifying officer                                                           |                             |
|                                                                                                    | DANIALNABIL                                                                                                    |                             |
|                                                                                                    | Date of certification                                                                                            | Click here to chat with me. |
|                                                                                                    | 04 Dec 2024                                                                                                    |                             |
|                                                                                                    | Uplead desument                                                                                                  |                             |

**Step 16:** Upload all required documents. Any documents not in English must be accompanied by a certified English translation.

| 04 Dec 2024                                                                                                    | Ħ          |                 |
|----------------------------------------------------------------------------------------------------|------------|-----------------|
| Upload document                                                                                                    |            |                 |
|                                                                                                    |            |                 |
| <u>企</u>                                                                                                    |            |                 |
| Drag and drop files here or browse files to upload                                                                                                    |            |                 |
| Supported formats: JPG, JPEG, PNG, PDF, DOCX, XLSX, PPTX<br>Maximum file size: 2MB per file                                                                                                    |            |                 |
| Embedded images and files will not be scanned for personal information. Consider masking<br>sensitive personal information before uploading, as it could be part of records accessible to<br>public. | any<br>the |                 |
| You may upload up to 1 file(s)                                                                                                    |            |                 |
| Provide translated version if documents are in non-English language                                                                                                    | '          | Click here to X |
| + Upload translated version                                                                                                    |            |                 |
| Provide information on change of company name                                                                                                    |            | <b>(2)</b>      |
| + Upload official document                                                                                                    |            | <b>•</b>        |

**Step 17:** Submit the foreign company's constitution documents. Select the document type from the list and provide details of certification, including the name and designation of the certifying authority and the date of certification. Attach a certified English translation for documents not in English.

| Type of document                                                                                                    |         |                 |
|----------------------------------------------------------------------------------------------------|---------|-----------------|
| Charter                                                                                                    |         |                 |
| O Statute                                                                                                    |         |                 |
| O Memorandum and Articles                                                                                                    |         |                 |
| O Other Constitutional Instruments                                                                                                    |         |                 |
| O Not required to file in place of incorporation/registration                                                                                                    |         |                 |
| Certifying authority/designation of certifying officer                                                                                                    |         |                 |
| RACHAL LAM                                                                                                    |         |                 |
| Date of certification                                                                                                    |         |                 |
| 12 Dec 2024                                                                                                    | Ħ       |                 |
| Upload document                                                                                                    |         |                 |
| <b>企</b>                                                                                                    |         |                 |
| Drag and drop files here or <u>browse files</u> to upload<br>Supported formats: JPG, JPEG, PNG, PDF, DOCX, XLSX, PPTX<br>Maximum file size: 2MB per file<br>Embedded images and files will not be scanned for personal information. Consider mask | ing any |                 |
| sensitive personal information before uploading, as it could be part of records accessible<br>public.<br>You may upload up to 1 file(s)                                                                                                    | to the  |                 |
| Provide translated version if documents are in non-English language                                                                                                    |         |                 |
| + Upload translated version                                                                                                    |         |                 |
| Provide latest financial statements of foreign company, if required to be prepared in country/region of incorporation/registration                                                                                                    |         |                 |
| + Upload financial statements                                                                                                    |         |                 |
| ← Back Save draft Review and confir                                                                                                    | m →     | Click here to × |

Step 18: Click "Review and confirm" to proceed.

|        | <u> </u>                                                                                                    |                                |
|--------|----------------------------------------------------------------------------------------------------|--------------------------------|
|        | Drag and drop files here or browse files to upload                                                                                                    |                                |
|        | Supported formats: JPG, JPEG, PNG, PDF, DOCX, XLSX, PPTX<br>Maximum file size: 2MB per file                                                                                                    |                                |
|        | Embedded images and files will not be scanned for personal information. Consider masking any<br>sensitive personal information before uploading, as it could be part of records accessible to the<br>public. |                                |
|        | You may upload up to 1 file(s)                                                                                                    |                                |
|        | Provide translated version if documents are in non-English language                                                                                                    |                                |
|        | + Upload translated version                                                                                                    |                                |
|        | Provide latest financial statements of foreign company, if required to be<br>prepared in country/region of incorporation/registration                                                                        |                                |
|        | + Upload financial statements                                                                                                    | Click here to<br>chat with me. |
| ← Back | Save draft Review and confirm >                                                                                                    |                                |

## Step 19: Verify that you have entered all information correctly.

| Please review the information                                | n below before submitting.                                                                 |                                                                                                    |                                                                                                    |
|--------------------------------------------------------------|--------------------------------------------------------------------------------------------|----------------------------------------------------------------------------------------------------|----------------------------------------------------------------------------------------------------|
| Business entity informa                                      | ation                                                                                      |                                                                                                    |                                                                                                    |
| Entity name<br>WATER LILY CONSULTING<br>BRANCH OFFICE        | Entity type<br>Foreign Company Branch                                                      | Primary business activity<br>23939   23939   Manufacture of<br>other porcelain and ceramic<br>products n.e.c. | Name of foreign company in<br>country/region of<br>incorporation/registration<br>WATER LILY CONSULTING |
| Country/Region of<br>incorporation/registration<br>Australia | Date of incorporation in<br>country/region of<br>incorporation/registration<br>05 Feb 2020 | Legal form of foreign company<br>Corporation                                                                  | Type of foreign company<br>With share capital                                                          |
| Registered office addre                                      | ss                                                                                         |                                                                                                    |                                                                                                    |
| 251 NORTH BRIDGE ROAD, #12<br>MRTC HEADQUARTERS,             | 2-2                                                                                        |                                                                                                    |                                                                                                    |

Step 20: Read the declarations carefully, check the declaration box and click "Submit".

| Charter                                  | Certifying authority/designation of<br>certifying officer<br>RACHAL LAM | Date of certification<br>06 Dec 2024 | Attach copy of document<br>Special Resolution.pdf |
|------------------------------------------|-------------------------------------------------------------------------|--------------------------------------|---------------------------------------------------|
| Declaration by Corporate                 | e Service Provider (CSP)/Group of Companie                              | s (GC)                               |                                                   |
| I, HRL MGRL FXX, being                   | engaged in the registration of the foreign cor                          | npany, hereby declare that:          |                                                   |
| 1 All the requirements                   | s of the Companies Act and its regulation rela                          | ating to the registration of the fo  | reign company have been complied                  |
| 2 The company is a for                   | reign company within the meaning of section                             | 4(1) under the definition of fore    | ign company.                                      |
| 3 The individual Author foreign company. | orised Representative(s) have confirmed and                             | consented to their appointment       | t as Authorised Representative(s) of              |
| 4 The above informati                    | on submitted is true and correct to the best o                          | of my knowledge and I am autho       | rised to file this application/transact           |
| 5 I am aware I may be                    | liable to prosecution if I submit any false or n                        | nisleading information in this ap    | plication/transaction.                            |

**Step 21:** You will be given the option to select a Special Unique Entity Number (UEN) for your business. If you do not wish to have a special UEN, select **"No"** and proceed to the payment page.

| Home > Register new but     | siness entity                         |                               |                    |              |                                |
|-----------------------------|---------------------------------------|-------------------------------|--------------------|--------------|--------------------------------|
| <b>Register</b> n           | ew business                           | entity                        |                    |              |                                |
| 1<br>Entity information     | 2<br>Position holder information      | 3<br>Constitutional documents | Review and confirm | 5<br>Payment |                                |
|                             |                                       |                               |                    |              |                                |
| Select a special UEN for yo | ur registered entity at a fee, instea | r(Special UEN)                | JEN.               |              |                                |
| Learn more about Special U  | ecial UEN?                            |                               |                    |              | l                              |
| O Yes                       | No No                                 |                               |                    |              | Click here to<br>chat with me. |
| ← Back                      |                                       |                               |                    | Payment ->   |                                |

**Step 22:** You will be directed to the payment summary page. Select the payment method and click **"Make payment"** to complete the transaction.

| 1Entity information                                                                                                    | Position holder information                                                                         | Constitutional documents         | Review and confirm                                                                             | Payment                                                                              |                             |
|----------------------------------------------------------------------------------------------------|----------------------------------------------------------------------------------------------------|----------------------------------|------------------------------------------------------------------------------------------------|--------------------------------------------------------------------------------------|-----------------------------|
| Select payment<br>You will receive an acknow<br>Select type<br>Saved card(s)<br>Select saved payment metho<br>Select saved payment metho<br>Select saved payment metho<br>Select saved payment metho<br>Select saved payment methol<br>Select saved payment methol<br>Select saved payment saved payment s | nt method<br>before 6:34PM to avoid timeou<br>wledge message and a receipt<br>O Other methods<br>od | uts.<br>upon successful payment. | Payment s<br>ARN250409000064<br>1 x Register new ford<br>branch<br>Total (includes GST)<br>Mak | summary<br>a<br>aign company \$300.00<br>\$300.00<br>\$300.00<br>a payment<br>b Back | Click here to chat with me. |

**Step 23:** Once your payment is successfully processed, you will receive an acknowledgement message and a copy of the receipt.

|                                       | Paymer<br>Upon successful payment, you<br>instructions to<br>Download receipt | t successful<br>will receive a confirmation email<br>review your purchase. | lwith                                                  |                             |   |
|---------------------------------------|-------------------------------------------------------------------------------|----------------------------------------------------------------------------|--------------------------------------------------------|-----------------------------|---|
|                                       | Payn                                                                          | nent details                                                               |                                                        |                             |   |
| Receipt number<br>ACRA250409000050    | ARN<br>ARN250409000064                                                        | Paid via<br>Debit/Credit Card                                              | EP reference number<br>pi_3RBvWUJUwRqvcgtW0PAr0Da<br>W |                             |   |
| Date and time<br>09 Apr 2025 06:06 PM | Amount paid<br>\$300.00                                                       |                                                                            |                                                        |                             |   |
| Transaction details                   |                                                                               |                                                                            |                                                        | Click here to chat with me. | × |
| Transaction ID<br>T250008958          | Transaction name<br>Register new business entity                              | Date and time<br>09 Apr 2025 06:04 PM                                      |                                                        |                             |   |

Step 24: You will receive notifications in your Bizfile Inbox including:

- UEN for the newly registered foreign company branch
- Notice of successful registration
- Link to download the Business Profile for the entity

| × |
|---|
|   |
|   |
|   |

For applications requiring further review by referral authorities, the process may take up to 15 days. You will receive notification of the outcome in your Bizfile Inbox.

Updated as of 9 Apr 2025